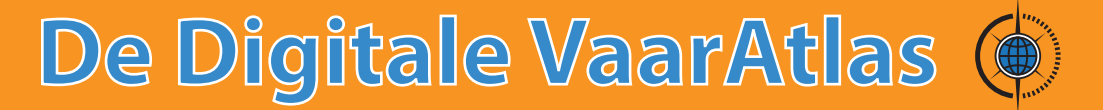

# Handleiding

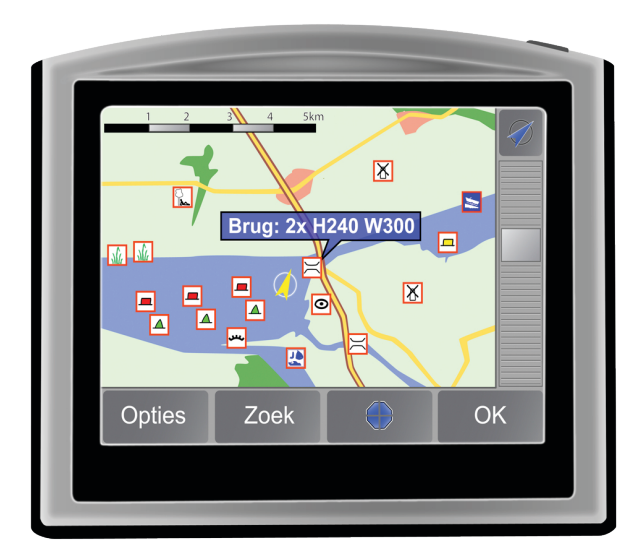

| Inhoudsopgave                                                                |     |
|------------------------------------------------------------------------------|-----|
| Welkom                                                                       | 2.  |
| De inhoud van uw CD                                                          | 2.  |
| Installeer de Digitale VaarAtlas op uw navigatiesysteem                      | 3.  |
| Het gebruik van de Digitale VaarAtlas op uw TomTom $^{ m @}$ systeem         | 6.  |
| Informatie op uw scherm gebruiken                                            | 8.  |
| Centreren van de kaart rondom huidige positie (TomTom <sup>®</sup> systemen) | 8.  |
| Tekstinformatie (TomTom <sup>®</sup> systemen)                               | 9.  |
| Optimale instellingen voor uw Garmin <sup>®</sup> systeem                    | 10. |

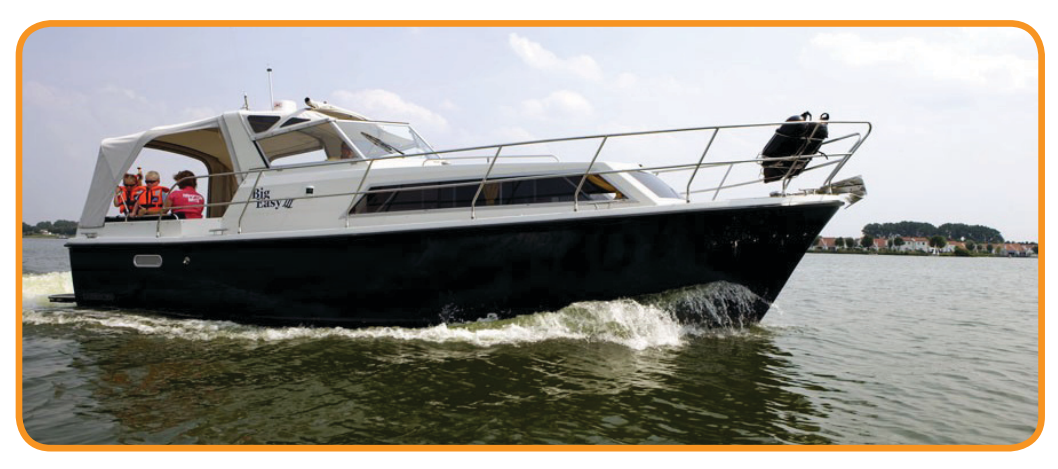

# Contact

Voor ondersteuning of vragen over het product, updates, etc. kunt u contact met ons opnemen. Op *www.vaaratlas.nl* vindt u alle benodigde informatie.

#### Welkom

Hartelijk dank voor de aanschaf van de Digitale VaarAtlas 2009. Deze handleiding begeleidt u bij het installeren en gebruiken van de Digitale VaarAtlas op uw navigatiesysteem.

Met de Digitale VaarAtlas 2009 kunt u met uw TomTom<sup>®</sup> systeem of Garmin<sup>®</sup> systeem precies zien waar u vaart, waar de boeien liggen, wat de brughoogten zijn, waar u aanlegplaatsen en jachthavens kunt vinden en nog veel meer. Heeft u een TomTom<sup>®</sup> systeem, dan kunt u direct be-dieningstijden van bruggen en sluizen en de faciliteiten van jachthavens opzoeken. Deze gegevens staan eveneens op de CD.

#### De inhoud van uw CD

Op Windows computers kunt u via het menu door de CD bladeren, de Digitale VaarAtlas 2009 installeren en de handleiding en andere documentatie inzien.

![](_page_2_Picture_5.jpeg)

Op uw CD vindt u:

- 1. De handleiding.
- 2. De legenda.
- 3. Het programma om de Digitale VaarAtlas op uw navigatiesysteem te installeren.
- Watersportinformatie (legenda, reglementen en vaarinformatie) en het benodigde installatiebestand.

### Installeer de Digitale VaarAtlas op uw navigatiesysteem

Om de Digitale VaarAtlas te kunnen installeren heeft u een PC nodig met Windows XP of Vista die verbonden is met het internet.

Merk op: voor aanvullende informatie over de installatie en antwoord op veel gestelde installatievragen kijkt u op www.vaaratlas.nl/installatie.

Verbind uw navigatiesysteem via de USB-kabel met uw computer en laad de CD. In het menu dat nu verschijnt kiest u voor 'Installatie'. Het installatieprogramma opent met het welkomscherm.

![](_page_3_Picture_4.jpeg)

Kies 'Volgende'.

De aanschaf van de Digitale VaarAtlas geeft u een jaar lang recht op gratis updates, nieuwe interessante punten en vaarroutes. Vul de 10-cijferige registratiecode in die op de binnenzijde van de verpakking staat. Als u ook uw e-mailadres invoert, wordt op www.vaaratlas.nl uw eigen omgeving aangemaakt. Hiermee kunt u bijvoorbeeld vaarroutes bekijken en updates downloaden. Eventueel kunt u zich ook achteraf op www. vaaratlas.nl aanmelden.

Het gebruik van de Digitale VaarAtlas is onderhevig aan een aantal voorwaarden. Lees deze aandachtig. Als u hiermee akkoord kunt gaan, klikt u op 'Akkoord' en op de knop 'Volgende'.

| 🕮 Digitale VaarAtlas 2009-installatie                                                                                                    | 🖮 Digitale VaarAtlas 2009-installatie                                                                                                    |
|----------------------------------------------------------------------------------------------------|----------------------------------------------------------------------------------------------------|
| Digitale VaarAtlas 2009<br>Powered by CosmicNavigation                                                                                               | Waarschuwing<br>Gebruik de Digitale VaarAtlas met verstand                                                                                                    |
| Gebruikersovereenkomst                                                                                                    |                                                                                                    |
| Digitale VaarAtlas                                                                                                    | De Digitale VaarAtlas biedt kaart- en vaarinformatie en is bedoeld om varen op binnenwater<br>te ondersteunen. Het biedt onder andere een selectie van vaarwegkenmerken, waarmee de                                                                                                    |
| Eindgebruikersovereenkomst en disclaimer                                                                                                    | gebruiker zich op net water kan orenteren. De Ligitale Vaarktas is geen vervanging van<br>nautische kaarten van een betreffend waargebied. Het gebruik van de Digtale VaarAtas als<br>enige navigatienstrument op open water, zoals op de Wadden, het Disselmeer, het<br>trakswerzer of de Zichkeilanden en zearwee wateren, wordt daaroor oterk ontraden. |
| 1. Softwarelicentie-overeenkomst.<br>Op grond van deze Cosmic/Navigation-licentie-<br>pronkenet dite statisticate internationalisticate              |                                                                                                    |
| Selecter de cerste optie hieronder als u de overeenkomst accepteert. U moet de<br>overeenkomst accepteren om Digitale VaarAtlas 2009 te installeren. |                                                                                                    |
| Akkoord     Niet akkoord                                                                                                    |                                                                                                    |
| Nullsoft Install System v2.42                                                                                                    | Nullsoft Install System v2:42                                                                                                    |
| < Vorige Volgende > Annuleren                                                                                                    | < Vorige Volgende > Annuleren                                                                                                    |

Wij hebben de veiligheid op het water hoog in ons vaandel staan. Daarom wijzen wij u op de mogelijkheden, maar ook de beperkingen van de Digitale VaarAtlas. Klik op 'Volgende'. De Digitale VaarAtlas is geschikt voor alle modellen van TomTom<sup>®</sup> en veel Garmin<sup>®</sup> modellen, waaronder de Garmin<sup>®</sup> Nüvi. Selecteer uit de keuzelijst uw navigatiesysteem, in dit voorbeeld is dat TomTom<sup>®</sup>. Het installatieprogramma kan automatisch zoeken naar een nieuwere versie van de VaarAtlas. Wij raden u aan om dit keuzevakje aan te vinken.

| 💼 Digitale VaarAtlas 2009-installatie                                         | 🌐 Digitale VaarAtlas 2009-installatie 🛛 🗌 💌                                                                                                    |  |  |  |
|-------------------------------------------------------------------------------|----------------------------------------------------------------------------------------------------|--|--|--|
| Type navigatiesysteem<br>Maak een keuze uit de onderstaande navigatiesystemen | Onderdelen kiezen<br>Kies de onderdelen die u wilt installeren.                                                                                          |  |  |  |
| Kies uw navigatiesysteem uit de onderstaande lijst<br>TomTom                  | Selecteer de onderdelen die u wilt installeren en deselecteer welke u niet wilt installeren. Klik<br>op Volgende om verder te gaan.                      |  |  |  |
| ☑ Zoek automatisch naar de nieuwste versie van de VaarAtlas                   | Selecteer de onderdelen die<br>moeten worden geinstalleerd: Reglementen Beschrijving beweeg uw muls over<br>een onderdeel om de<br>beschrijving te zien. |  |  |  |
|                                                                               | Vereiste ruimte: 26.1MB                                                                                                    |  |  |  |
| Nullsoft Install System v2:42                                                 | Nullsoft. Instell System v2,42                                                                                                    |  |  |  |

De Digitale VaarAtlas bestaat uit twee onderdelen, de POIs en reglementen. Heeft u een TomTom<sup>®</sup> systeem, dan kunt u Reglementen aangevinkt laten. Garmin<sup>®</sup> systemen hebben (nog) geen mogelijkheid documenten te tonen, zodat de tekstdocumenten hierop niet geïnstalleerd worden. Alle reglementen kunt u ook op de CD vinden. Klik op 'Volgende'.

Het installatieprogramma zal nu de Digitale VaarAtlas op uw navigatiesysteem installeren. Afhankelijk van het systeem kan dit enige minuten in beslag nemen.

![](_page_6_Picture_1.jpeg)

De installatie is nu voltooid. Klik op 'Voltooien' en koppel uw navigatiesysteem af.

# Het gebruik van de Digitale VaarAtlas op uw TomTom® systeem

Hier volgen de stappen om de Digitale VaarAtlas weer te geven op uw TomTom<sup>®</sup> systeem.

1. Klik in het hoofdmenu op het pijltje rechtsonder.

![](_page_6_Picture_6.jpeg)

![](_page_7_Figure_0.jpeg)

4. Controleer of de "Nuttige plaats" optie aangevinkt staat, anders zullen de nuttige watersportkenmerken niet op uw scherm vertoond worden.

#### Informatie op uw scherm gebruiken

De icoontjes die nu op uw scherm verschijnen, kunt u aanklikken zodat de informatie die erbij hoort op uw scherm verschijnt. Als er veel icoontjes naast elkaar staan kunt u eerst inzoomen, zodat er ruimte ontstaat. Klik bijvoorbeeld een icoontje voor een brug aan (zie afbeelding hieronder) U ziet een blauw balkje verschijnen met de volgende beschrijving: "2X H240 W300". Hieruit kunt u afleiden dat er twee bruggen volgen, elk met een hoogte van 2,40 m en een breedte van 3 m. Door nogmaals op het blauwe balkje te klikken, verdwijnt deze weer.

![](_page_8_Figure_2.jpeg)

#### Centreren van de kaart rondom huidige positie

Op een TomTom<sup>®</sup> systeem wordt de huidige GPS positie door de pijl weergegeven. Tijdens het varen zal de pijl uw positie blijven aangeven. Wilt u de kaart weer rondom uw positie centreren, klik dan op het kompasicoon rechtsboven in het scherm.

# Tekstinformatie

De onderstaande gebruiksaanwijzing is alleen van toepassing op  ${\sf TomTom}^{\textcircled{B}}$  systemen met een documentlezer.

#### Hoe vindt u de bedieningstijd van een bepaalde brug?

Als u op een brugpictogram klikt, ziet u een korte beschrijving. Van beweegbare bruggen en van sluizen kunt u de bedieningstijden opzoeken met het nummer in deze beschrijving. Bijvoorbeeld: in "Brug: 1224 - Spijkerbrug" verwijst het nummer 1224 naar de betreffende bedieningstijden.

Open "Bedieningstijden bruggen en sluizen" via "Help mij", "Andere handleidingen". In het bovenstaande voorbeeld is dit @1224. Zoek in de tabel de juiste periode op. Meestal zijn bedieningstijden afhankelijk van de datum, bijvoorbeeld de zomer- of de winterperiode. Per periode zijn de bedieningstijden af te lezen, afhankelijk van de dag van de week.

| @1224 - Spijkerbrug                         | Home | @20 - De Waterwolf [JACHTHAVEN]                                                                                   | Home |
|---------------------------------------------|------|----------------------------------------------------------------------------------------------------|------|
| Telefoon: 0118-627180                       | PgUp | Teenstraweg 4, 9885TA LAUWERZIJL<br>tel: 0594-597565, fax: 0594-597460, dewaterwolf@cs.com,<br>www.dewaterwolf.nl | PgUp |
| Periode 1 april t/m 31 oktober<br>dagelijks |      | Ligplaatsen passanten: 30                                                                                         |      |
| 08.30-21.30                                 | PgDn | Faciliteiten: 🎦 🍽 🗃 🔐 🕞 🖉 🗶 🗙                                                                                     | PgDn |
| Zoek Zoom OK                                |      | Zoek Zoom OK                                                                                                    |      |

#### Welke faciliteiten biedt een haven?

Van veel jachthavens is extra informatie beschikbaar. Als u op het havenpictogram klikt, ziet u een korte beschrijving. Als in de beschrijving een nummer is opgenomen, bijvoorbeeld "@1023 Jachthaven De Schapenput", dan kunt u de voorzieningen opzoeken die deze haven biedt.

Open het bestand "Faciliteiten van havens" via de Help mij-functie van uw TomTom® systeem en zoek op het nummer van de haven. In het bovenstaande voorbeeld is dit @20.

De beschikbare voorzieningen zijn onder meer weergegeven met pictogrammen waarvan de betekenis in de legenda is vermeld. Deze legenda vindt u op de CD.

#### Scheepvaartreglementen

In de documentlezer van uw TomTom<sup>®</sup> systeem kunt u de volgende scheepvaartreglementen vinden: Binnenvaartpolitiereglement, Rijnvaartpolitiereglement en het Scheepvaartreglement voor het Kanaal van Gent naar Terneuzen.

### Optimale instellingen voor uw Garmin® systeem

Om de Digitale VaarAtlas optimaal op uw Garmin<sup>®</sup> systeem te kunnen gebruiken, schakelt u een eventuele route uit. Kies hiervoor 'Menu' en 'Stop'.

![](_page_10_Picture_6.jpeg)

Om te voorkomen dat de Garmin<sup>®</sup> probeert de weg te volgen, schakelt u de volgende optie in: Menu > Extra > Instellingen > Navigatie.

Kies bij Routevoorkeur voor "Niet via weg"

# **De Digitale VaarAtlas**

# De Digitale VaarAtlas

![](_page_11_Picture_2.jpeg)

- Positie bepalen op de binnenwateren met behulp van GPS;
- Alle locaties van boeien, bruggen, sluizen, havens etc;
- Bevat meer dan 49.000 nuttige locaties en attributen op het water;
- Bevat zeer gedetailleerde informatie over jachthavens, brug- en sluistijden;
- Meer dan 2.000 tips voor horeca, bezienswaardigheden etc;
- Een jaar lang gratis toegang tot updates en uitbreidingen;
- Geeft toegang tot de 75 mooiste vaarroutes in Nederland;
- Mogelijkheid om zelf online routes te maken en te delen met anderen;
- Bestaat uit een CD met een gebruikshandleiding;
- Is zeer eenvoudig te installeren;
- Bevat het verplichte Binnenvaartpolitiereglement, het Rijnvaartpolitiereglement en het Scheepvaartreglement voor het Kanaal van Gent naar Terneuzen.

## www.vaaratlas.nl

![](_page_11_Picture_15.jpeg)

![](_page_11_Picture_16.jpeg)

![](_page_11_Picture_17.jpeg)

![](_page_11_Picture_18.jpeg)